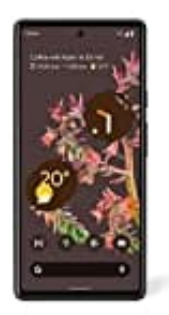

## **Google Pixel 6**

## Akku-Optimierung für Apps deaktivieren

Wenn du möchtest, dass eine bestimmte App auf deinem Smartphone uneingeschränkt Akku nutzen kann und nicht durch die Akkuoptimierung eingeschränkt wird, kannst du die Akkuoptimierung für diese App ausschalten.

Nachstehend zeige ich dir, wie das funktioniert:

- 1. Öffne die **Einstellungen-App** deines Smartphones.
- 2. Suche in den Einstellungen nach der Kategorie "Apps".
- 3. Wähle die entsprechde App aus der Liste der installierten Apps.
- 4. Tippe auf "Akkunutzung" oder "Akku" und dann auf "Akkunutzung optimieren".
- 5. Ändere die Einstellung von "Optimiert" auf "Nicht optimieren".

Das sorgt dafür, dass die App uneingeschränkten Zugang zur Akkunutzung hat, selbst wenn dein Telefon im Energiesparmodus ist.